#### EECS 1710 - Programming for Digital Media - Fall 2018 General Information (links and resources)

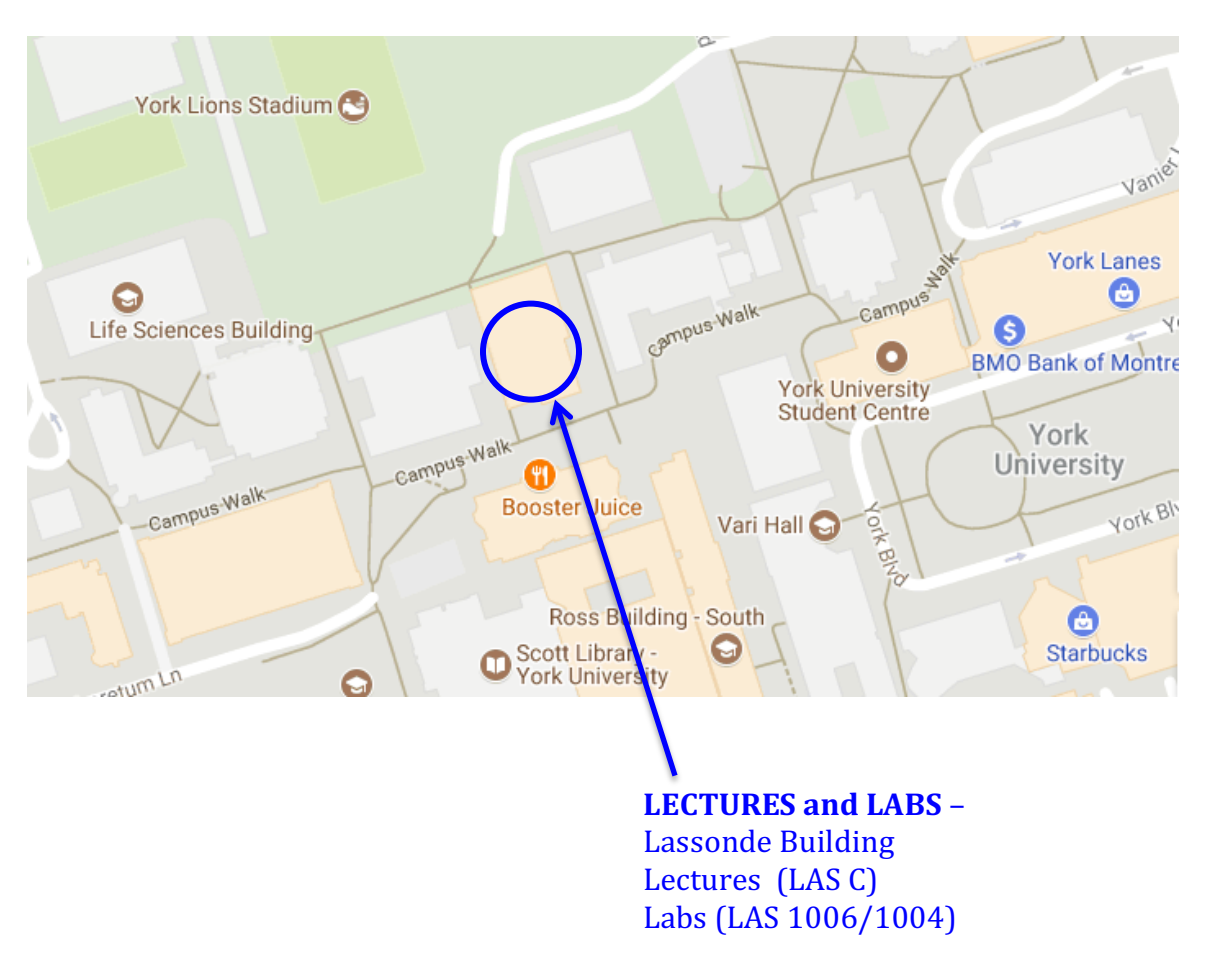

#### Keele Campus Maps: <u>http://maps.info.yorku.ca/keele-campus/</u>

YorkU Courses Website: (on moodle)

Duplicated at: <u>https://www.eecs.yorku.ca/course archive/2018-19/F/1710/</u>

Important Dates:

# https://registrar.yorku.ca/enrol/dates/fw18

•

 $\overline{\mathbf{v}}$ 

SESSIONAL DATES

|                                                                | FALL<br>(F) | YEAR<br>(Y) | WINTER<br>(W) |
|----------------------------------------------------------------|-------------|-------------|---------------|
| Classes start                                                  | Sept. 5     | Sept. 5     | Jan. 3        |
| Last date to announce components of final grades               | ТВА         | TBA         | ТВА           |
| Fall Reading Week <sup>1</sup> (no classes, University open)   | Oct. 6-12   | Oct. 6-12   |               |
| Last date to submit Fall term work                             | ТВА         | ТВА         |               |
| Fall classes end                                               | Dec. 4      | Dec. 4      |               |
| Fall Study Day <sup>2</sup> (no classes; University open)      | Dec. 5      | Dec. 5      |               |
| Fall examinations <sup>4</sup>                                 | Dec. 6-21   | Dec. 6-21   |               |
| Winter Reading Week <sup>1</sup> (no classes, University open) |             | Feb. 16-22  | Feb. 16-22    |
| Last date to submit Winter term work                           |             | ТВА         | ТВА           |
| Winter classes end <sup>3</sup>                                |             | April 3     | April 3       |
| Winter Study Days <sup>2</sup> (no classes; University open)   |             | April 4     | April 4       |
| Winter examinations <sup>4, 5</sup>                            |             | April 5-20  | April 5-20    |

# Add/drop deadlines:

ADD/DROP DEADLINES

|                                                                                                    | FALL<br>(F)         | YEAR<br>(Y)        | WINTER<br>(W)       |
|----------------------------------------------------------------------------------------------------|---------------------|--------------------|---------------------|
| Last date to add a course <b>without permission</b> of instructor (also see Financial Deadlines)                  | Sept. 18            | Sept. 18           | Jan. 16             |
| Last date to add a course <b>with permission</b> of instructor (also see Financial Deadlines)                     | Oct. 2              | Oct. 23            | Jan. 30             |
| Drop deadline: Last date to drop a course without receiving a grade (also see Financial Deadlines)                | Nov. 9              | Feb. 8             | March 8             |
| Course Withdrawal Period (withdraw from a course<br>and receive a grade of "W" on transcript – see note<br>below) | Nov. 10 -<br>Dec. 4 | Feb. 9 -<br>Apr. 3 | March 9 -<br>Apr. 3 |

\*\* more info on financial deadlines at the above link

Lassonde Website: http://eecs.lassonde.yorku.ca/

Information for Current Students: <u>http://eecs.lassonde.yorku.ca/current-students/undergrads-courses/</u>

\*\* Please note links and FAQ's on right hand margin of this page; also note links to various student clubs (including DMSA – Digital Media Students Assoc. and others)

PRISM Laboratories: <u>http://eecs.lassonde.yorku.ca/our-home/labs-and-infrastructure/prism/</u>

\*\* We are using LAS 1006 – This is a general purpose computing lab, which also doubles as a 'drop-in' lab for any work conducted outside regular lab sessions

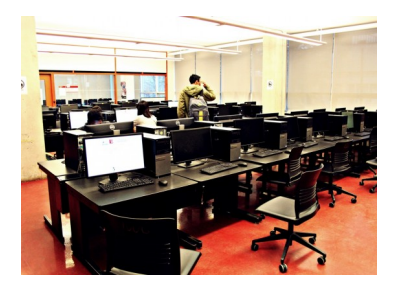

PRISM labs timetable: http://eecs.lassonde.yorku.ca/wp-content/uploads/Labs/Schedules/prism.pdf

\*\* This outlines when lab access is blocked for regular course labwork. E.g. LAS 1006 is relatively free on Tueday (until 4pm). The timetable also shows when courses have sessions booked in the other PRISM labs. Useful if you wish to access the lab to work ahead/catch up on lab work, or programming practice outside of formal lab times.

### PRISM Account Setup [IMPORTANT]:

In order to obtain a Prism account, you will use the Activ8 web application. You must have a <u>Passport York</u> account prior to obtaining a Prism account. Your Passport York account username will be your Prism username.

There are several ways to obtain a Prism account:

- 1. On the Internet: Point your web browser to <u>http://www.eecs.yorku.ca/activ8</u>
- 2. In person, in LAS1006 or LAS1004: Enter 'activ8' as the login name, hit enter for password.
- 3. In person, in LAS1002: Enter 'activ8' both as the login name and password.